# User help to matricula.hu website (registration, ordering, starting research)

# 1. REGISTRATION (create an e-research account) on matricula.hu

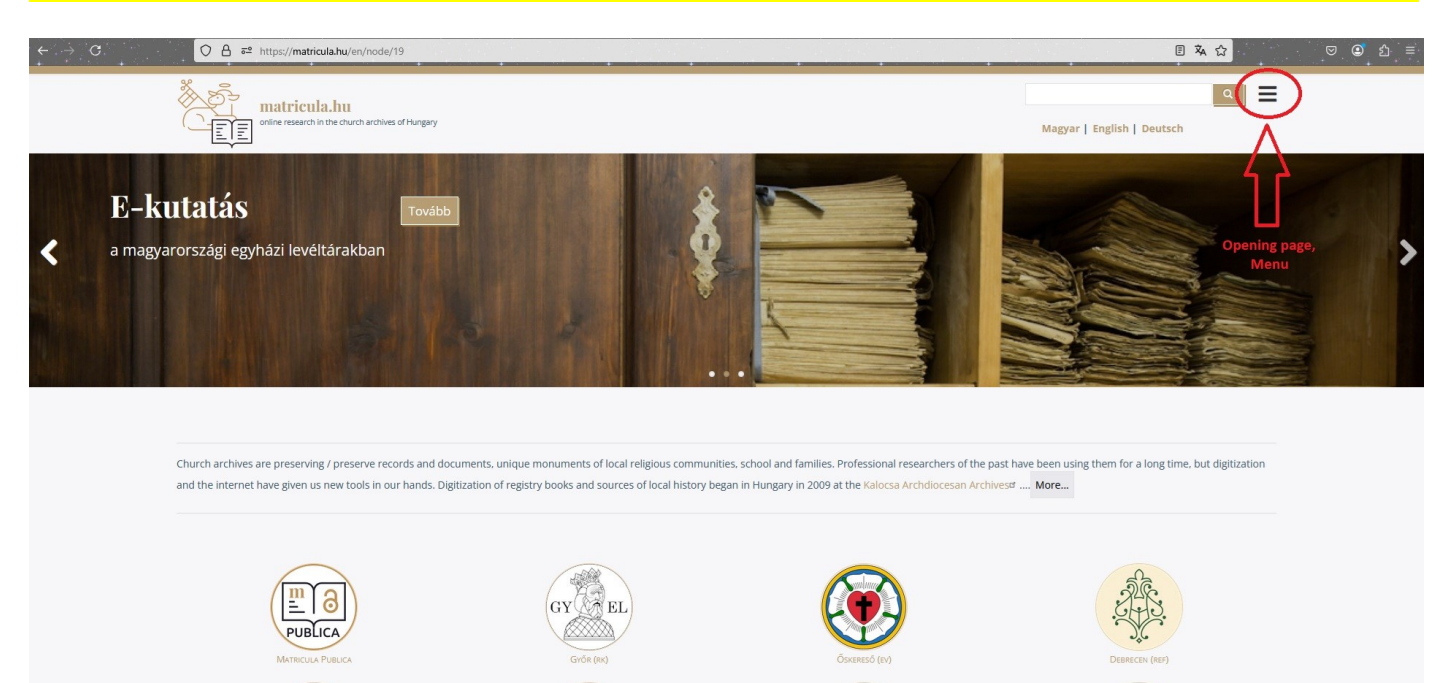

# In the home page menu, click on "REGISTRATION"

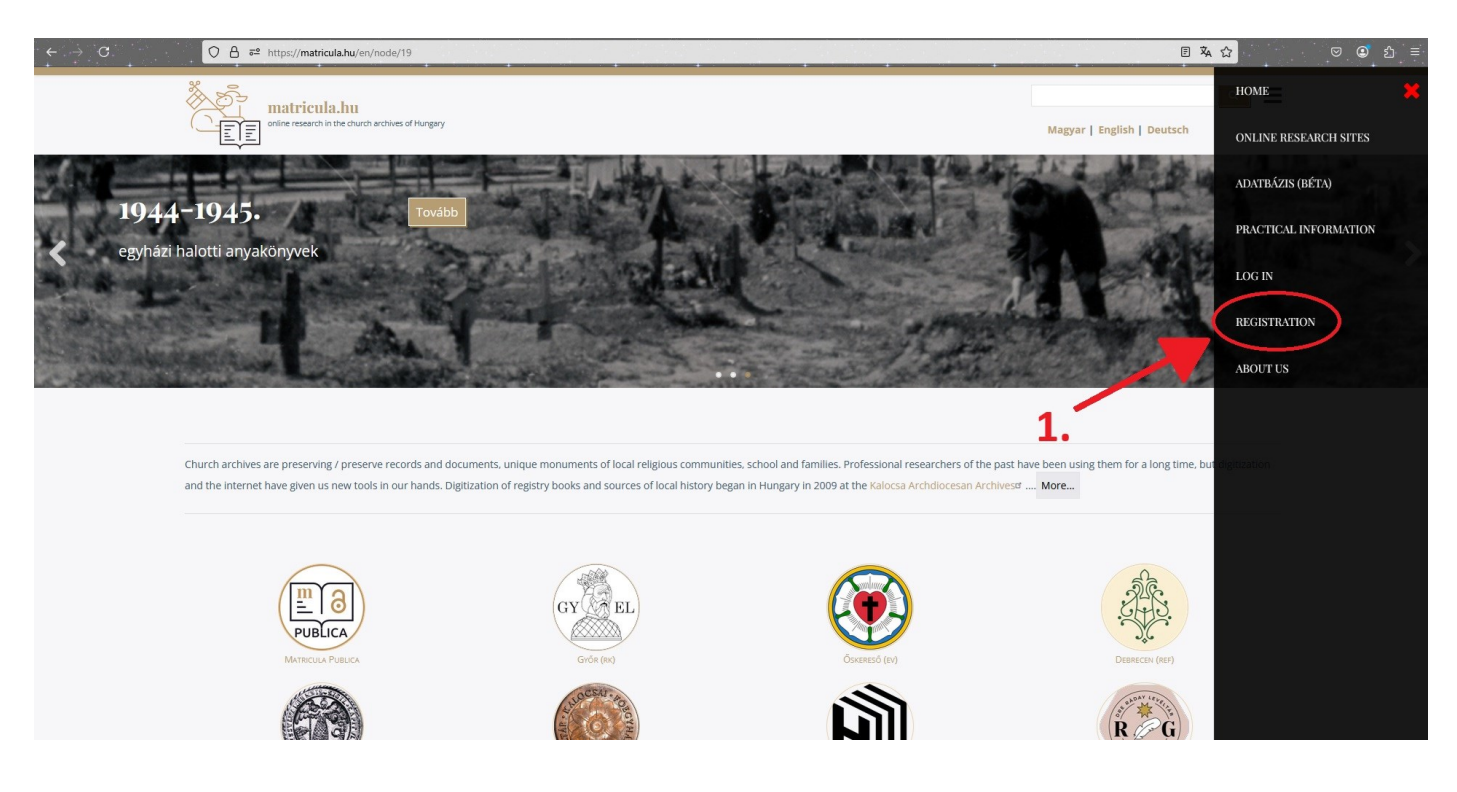

You must fill out the registration form. After filling out the form, click on the "Create New Account" button.

| lreate new account                                                                                                    |  |
|----------------------------------------------------------------------------------------------------|--|
| Log in Create new accourt: Reset your password                                                                                                    |  |
|                                                                                                    |  |
| Email: *                                                                                                    |  |
| info@tonytest.com                                                                                                    |  |
| The email address is not made public. It will only be used if you need to be contacted about your account or for opted-in notifications.                                                                                                    |  |
| Personal data                                                                                                    |  |
| Személyes adatok                                                                                                    |  |
| Researchers name: *                                                                                                    |  |
| Tony Test                                                                                                    |  |
| Date of birth                                                                                                    |  |
| 2000. 01. 01. 11                                                                                                    |  |
|                                                                                                    |  |
| Elérhetőség                                                                                                    |  |
| Municipality: *                                                                                                    |  |
| Anywhere                                                                                                    |  |
| Street.*                                                                                                    |  |
| Straight street                                                                                                    |  |
| House number: *                                                                                                    |  |
| 1                                                                                                    |  |
| Postal code: *                                                                                                    |  |
| 1234                                                                                                    |  |
| Phone number                                                                                                    |  |
| 0123456789                                                                                                    |  |
| Konnén                                                                                                    |  |
| Statieztikai adatak                                                                                                    |  |
| Distantine Control Control Con |  |
| roresson<br>testar                                                                                                    |  |
|                                                                                                    |  |
| Subject of research Family history V                                                                                                    |  |
| Researched families                                                                                                    |  |
| Test                                                                                                    |  |
| Researched settlements                                                                                                    |  |
| Anywhere                                                                                                    |  |
| I accept the terms and conditions: *                                                                                                    |  |

The system will notify you of an automatic message being sent to the registered email address. You must open the "Inbox" in your email account (if you do not see this message, check your "Spam" folder).

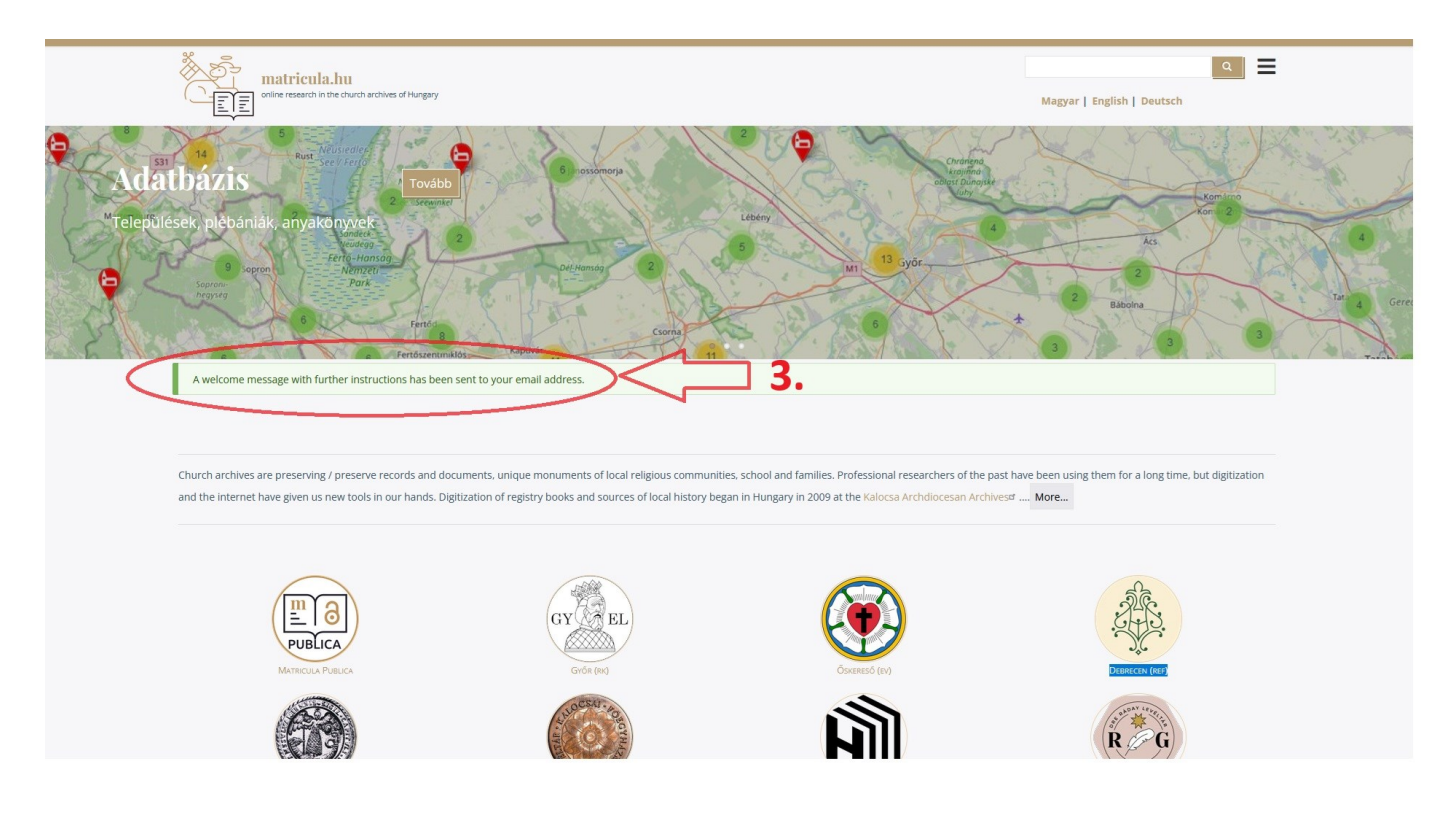

You can set your password using the one-time link you received in your email.

e-archivum\_1,

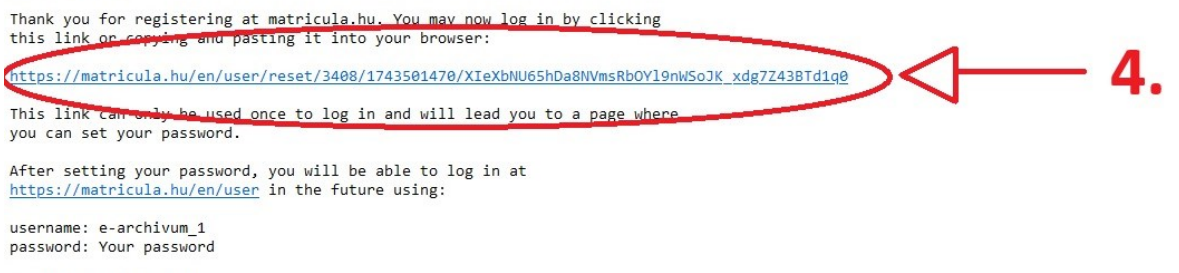

-- matricula.hu team

#### Click the "Login" button to set the password for your user account.

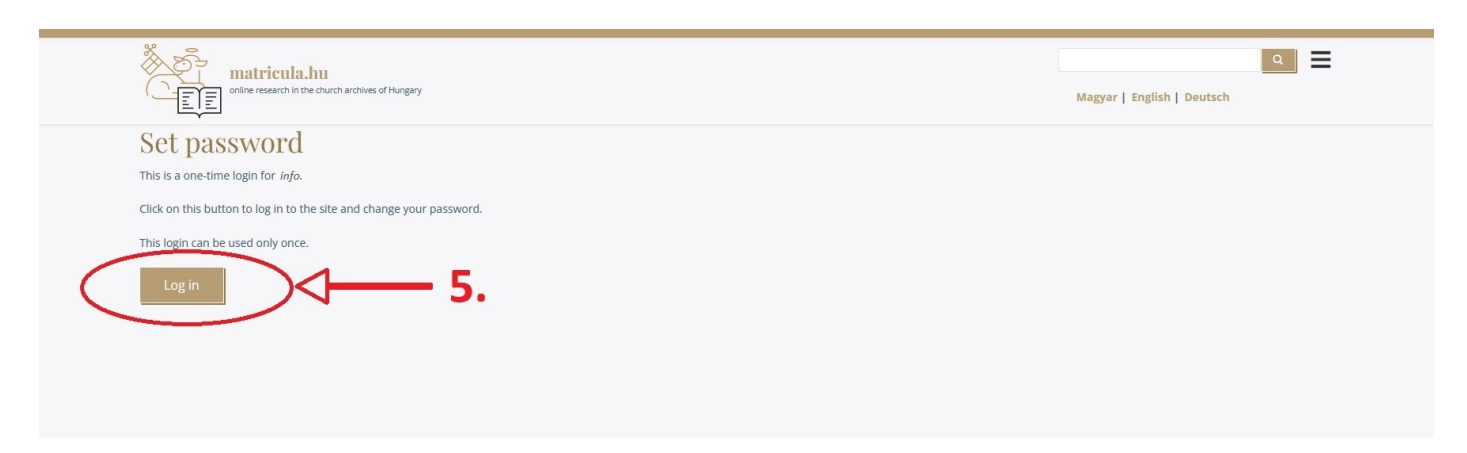

Enter the password you want to use, then re-enter it in the "Confirm Password" field. Then click the "Save" button.

|                                                                                                    | Calt, # oitems             |
|----------------------------------------------------------------------------------------------------|----------------------------|
| Y                                                                                                    | Magyar   English   Deutsch |
| You have just used your one-time login link. It is no longer necessary to use this link to log in. Please set your passwo                                                                     | rd.                        |
| nfo                                                                                                    |                            |
| View Payment methods Edit Orders                                                                                                    |                            |
|                                                                                                    |                            |
| Email: *                                                                                                    |                            |
| info@tonytest.com                                                                                                    |                            |
| The email address is not made public. It will only be used if y u need to be contacted about your account or for opted-in no                                                                  | ptifications.              |
| Password                                                                                                    |                            |
| 6                                                                                                    | 2                          |
|                                                                                                    | u.                         |
|                                                                                                    |                            |
| Password strength: Strong                                                                                                    |                            |
| Password strength: Strong<br>Confirm password                                                                                                    |                            |
| Password strength: Strong<br>Confirm password                                                                                                    |                            |
| Password strength: Strong<br>Confirm password<br>Passwords match: yes                                                                                                    |                            |
| Password strength: Strong Confirm password Passwords match: yes To change the current user password, enter the new password in both fields.                                                   |                            |
| Password strength: Strong Confirm password  Passwords match: yes To change the current user password, enter the new passworl in both fields. I orale settings                                 |                            |
| Password strength: Strong<br>Confirm password<br>Passwords match: yes<br>To change the current user password, enter the new password in both fields.<br>Locale settings                       |                            |
| Password strength: Strong<br>Confirm password<br>Passwords match: yes<br>To change the current user password, enter the new password in both fields.<br>Locale settings<br>Time zone Budapest |                            |

## 2.) SUBSCRIPTION (ordering e-research service) on matricula.hu

After login to subscription you must select the order item in the menu. Among the subscription options that appear, scroll to the name of the Kalocsa Archdiocese Archives, and select the appropriate period (15, 90 or 365 days).

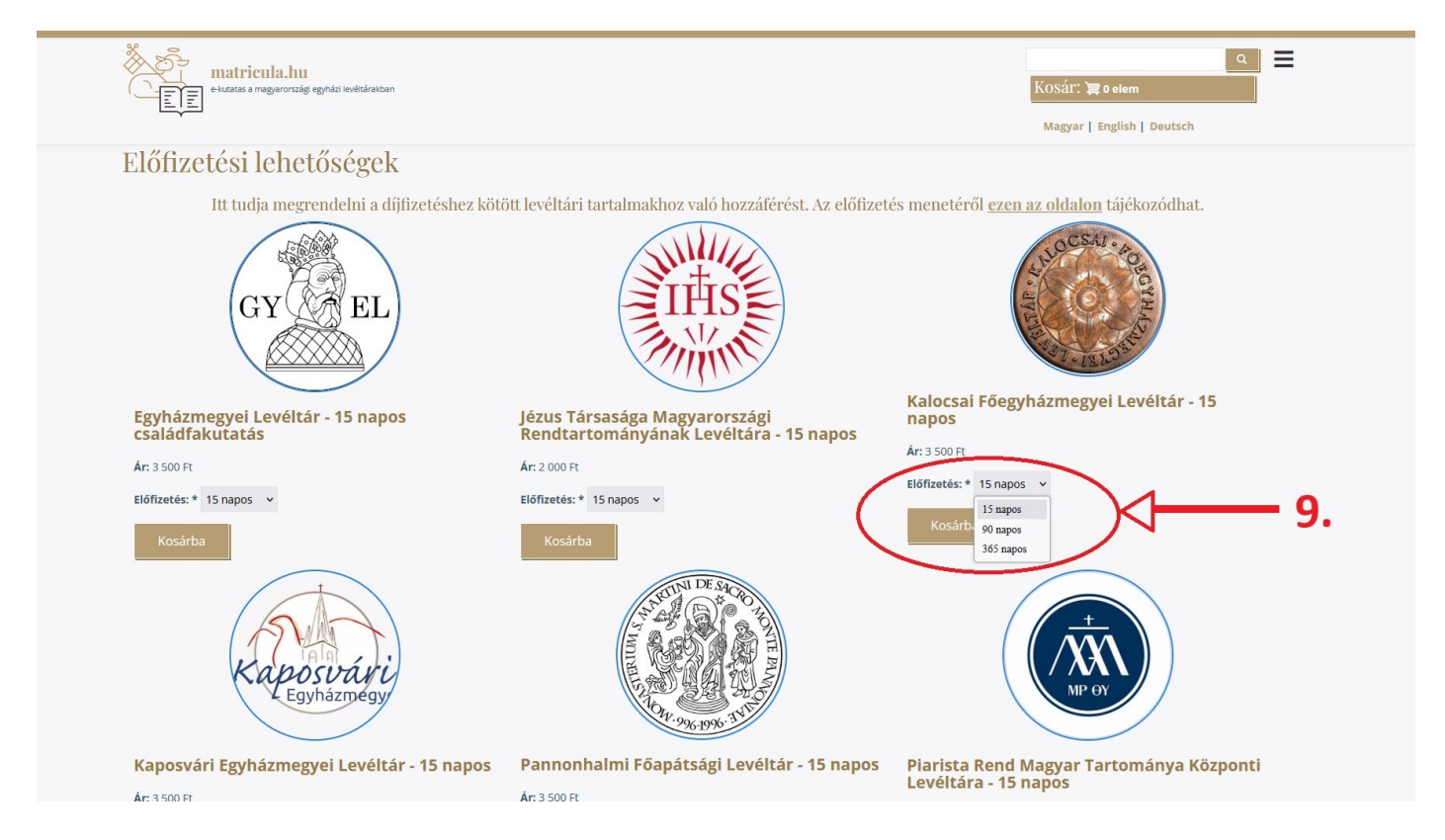

### To proceed, click on "Add to cart/Kosárba".

| ekuatas a magyarországi egyhádi levétáraikban       |                                                                         | へ<br>KOSálī: 澤 0 eiem<br>Magyar   English   Deutsch |
|-----------------------------------------------------|-------------------------------------------------------------------------|-----------------------------------------------------|
| Előfizetési lehetőségek                             |                                                                         |                                                     |
| Itt tudja megrendelni a díjfizetéshez kötő          | itt levéltári tartalmakhoz való hozzáférést. Az előfizete               | és menetéről <u>ezen az oldalon</u> tájékozódhat.   |
| GYEL                                                | IHS IIIIIIIIIIIIIIIIIIIIIIIIIIIIIIIIIII                                 |                                                     |
| Egyházmegyei Levéltár - 15 napos<br>családfakutatás | Jézus Társasága Magyarországi<br>Rendtartományának Levéltára - 15 napos | Kalocsai Főegyházmegyei Levéltár - 15<br>napos      |
| <b>Ár:</b> 3 500 Ft                                 | Ár: 2 000 Ft                                                            | Ar: 3 500 Ft                                        |
| Előfizetés: * 15 napos 🖌                            | Előfizetés: * 15 napos 🗸                                                |                                                     |
| Kosárba                                             | Kosárba                                                                 | Kosárba 10.                                         |
| Kaposvávi<br>Egyházmégy                             | THE PACE OF THE PACE                                                    | THE OF                                              |
| Kaposvári Egyházmegyei Levéltár - 15 napos          | Pannonhalmi Főapátsági Levéltár - 15 napos                              | Piarista Rend Magyar Tartománya Központi            |
| <b>Δr:</b> 3 500 Ft                                 | Ár: 3 500 Ft                                                            | Levenara - 13 liapos                                |

The appropriately selected research service should be placed in the "Cart"

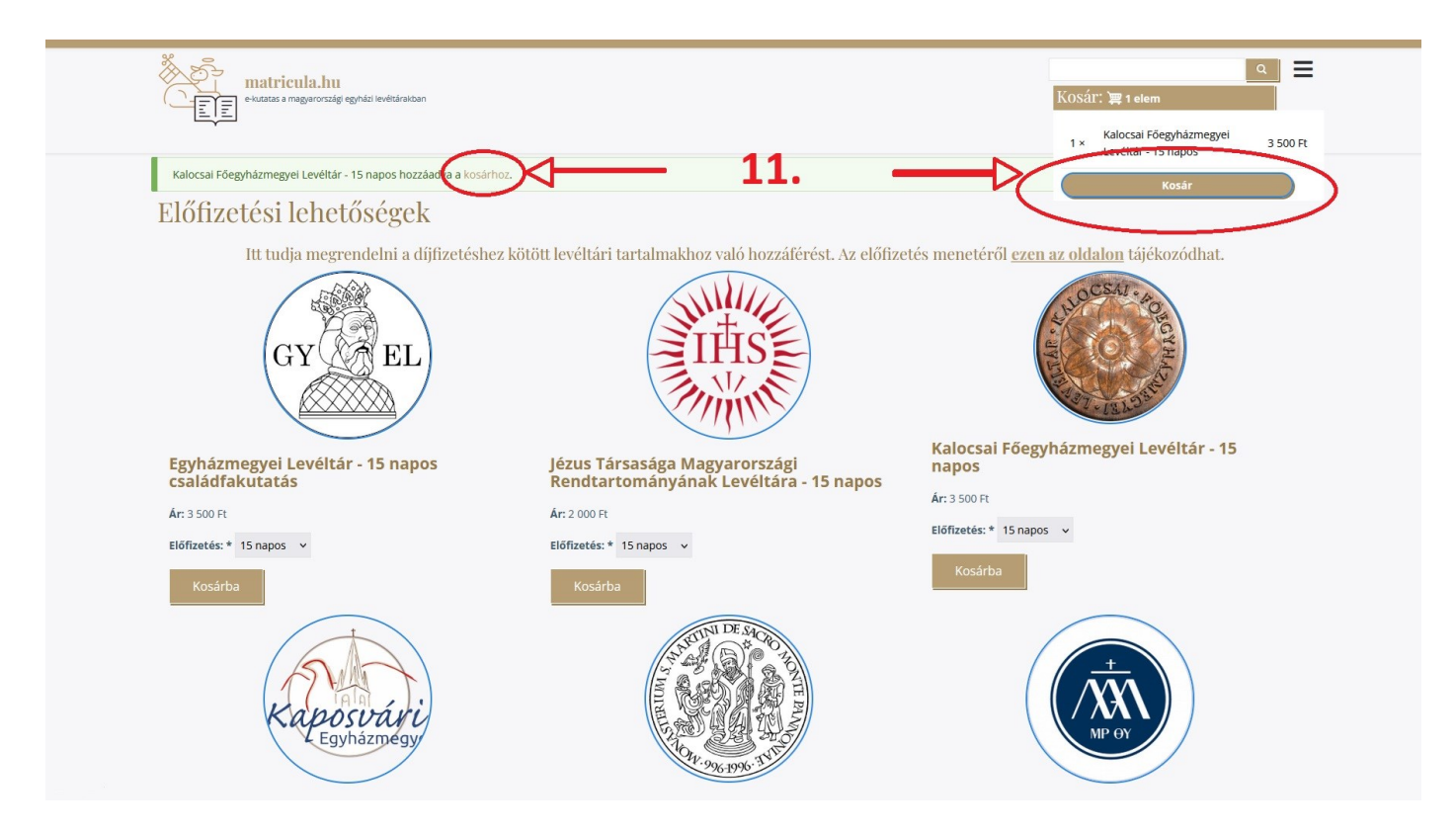

You can select the payment method by clicking the "Checkout" button in the Cart.

| e-tuzatas a megyarországi egynázi levéltárakban             |          |        | Q<br>Kosár: ≒1elem                         |
|-------------------------------------------------------------|----------|--------|--------------------------------------------|
| Kosár                                                       |          |        | Magyar   English   Deutsch                 |
| TÉTEL                                                       | ÁR       | TÖRLÉS | MINDÖSSZESEN                               |
| Kalocsai Főegyházmegyei Levéltár - 15 napos<br>Ár: 3 500 Ft | 3 500 Ft | Törlés | 3 500 Ft                                   |
| Kosár frissítése Pénztár                                    | 12.      |        | Részösszeg 3 500 F<br>Mindősszesen 3 500 F |

First, you need to enter the customer's billing information, then click "Continue to review"

| eivutates e m                                            | <mark>illa.hu</mark><br>gyarországi egyházi levéltárakban |   |            | KOSár: 淳1 elem<br>Magyar L English L Deutsch                                                     |
|----------------------------------------------------------|-----------------------------------------------------------|---|------------|--------------------------------------------------------------------------------------------------|
| Rendelési in<br>Számlázási ada<br>ország: * Magyarország | lformáció<br>ток                                          | ] |            | Rendelés összesítése<br>1 x Kalocsal Főegyházmegyei Levéltár - 15 napos 3 500 Ft<br>Ár: 3 500 Ft |
| Vezetěknév: *<br>Tony<br>Company                         | Keresztnév: *<br>Test                                     |   | <br>13. a. | Részösszeg 3 500 Ft<br>Mindősszesen 3 500 Ft                                                     |
| Város: *<br>Anywhere<br>Utcaszintű cím: *                |                                                           |   | 13. 0.     |                                                                                                  |
| Straight street 1.<br>Irányítószám: *<br>1234            |                                                           |   | 13. b.     |                                                                                                  |
| Céges regisztráció<br>Céges adószám                      |                                                           |   |            |                                                                                                  |
| Folytatás az áttekinte                                   | éshez                                                     |   |            |                                                                                                  |

If the information on the Overview page is correct, you should click the "Pay and Complete Purchase" button.

| etutetas a magyarországi egynázi levéttáraiban                                                                                                    | م 🚍<br>Kosár: 😭 ۱ elem<br>Magyar   English   Deutsch                                                                                                    |
|----------------------------------------------------------------------------------------------------|----------------------------------------------------------------------------------------------------|
| Áttekintés<br>ELérherőségek<br>e-archivum@asztrik.hu<br><b>SzámLázási ADATOK (SZERKESZTÉS)</b><br>Banki átutalás<br><b>SzámLa</b><br>Tory Test<br>Anywhere<br>Straight street 1.<br>1234<br>Magyarország | 1x       Kalocsal Fõegyházmegyel Levéltár - 15 napos<br>Ár: 3 500 Ft       3 500 Ft         1x       Részösszeg       3 500 Ft         1x       Részösszeg       3 500 Ft         1x       Részösszeg       3 500 Ft |

Payment can be made by bank transfer to the address and account number listed in the Instructions. Please send an electronic copy of the document proving the payment (bank statement, postal receipt) to archivum.kfl@gmail.com. This will allow the archive staff to activate the customer's e-research access more quickly.

| evidatas a magaronsalgi egindai leveltainiban                                                                                                    | م 🚍<br>Kosár: 📜 o elem<br>Magyar   English   Deutsch                                              |
|----------------------------------------------------------------------------------------------------|---------------------------------------------------------------------------------------------------|
| Complete                                                                                                    |                                                                                                   |
| Az Ön rendelésének azonosítója: 47. Belépés után megtekintheti a rendeléseit.                                                                                                    |                                                                                                   |
| Útmutató a fizetéshez                                                                                                    |                                                                                                   |
| Kedves Kutató!                                                                                                    |                                                                                                   |
| Köszönjük szépen e-kutatói megrendelését, melyet a levéltár munkatársai a regisztrációs díj befizetését követően fognak aktiválni. Kérjük, hogy az archív<br>(banki kivonat, postai feladóvevény) elektronikus másolatát (jpg vagy pdf formátumban). A regisztrációs folyamat (gy gyorsabban befejeződhet és namar | rum.kfl@gmail.com cimre csatolva küldje el a befizetést igazoló dokumentum<br>app munkanoz launar |
| Emlékeztetőül a fizetéssel kapcsolatos adatok, lehetőségek:                                                                                                    | 4                                                                                                 |
| • 15 napos hozzáférés 3500 HUF / 10 EUR                                                                                                    |                                                                                                   |
| <ul> <li>90 napos hozzáférés 7.000HUF / 20 EUR</li> <li>365 napos hozzáférés 18.000HUF / 60 EUR</li> </ul>                                                                                                    |                                                                                                   |
| Számlázási és levelezési címünk:                                                                                                    |                                                                                                   |
| INCREMENTUM Érseki Vagyonkezelő Központ<br>6300 Kalocsa, Szentháromság tér 1. (Érseki Palota)                                                                                                    | 15. b.                                                                                            |
| Levelezési cím                                                                                                    |                                                                                                   |
| 6301 Kalocsa, Pf. 29.                                                                                                    |                                                                                                   |
| E-mail                                                                                                    |                                                                                                   |
| artinvuineasso                                                                                                    |                                                                                                   |
| OTP bank<br>Bankszámlaszám: 11732040-20045687-00000000, IBAN: HU78<br>Euro-számla: IBAN: HU38 11763323-55801887-00000000, SWIFT: OTPVHUHB                                                                                                    |                                                                                                   |
| Valaszar, Arua, Erdvözlettel:                                                                                                    |                                                                                                   |
| KEL-e-archivum<br>Kalocsai Főegvházmegyei Levéltár (KEL)                                                                                                    |                                                                                                   |
|                                                                                                    |                                                                                                   |

### 3.) LOGIN, START RESEARCH on matricula.hu

In the home page menu, select "LOGIN"

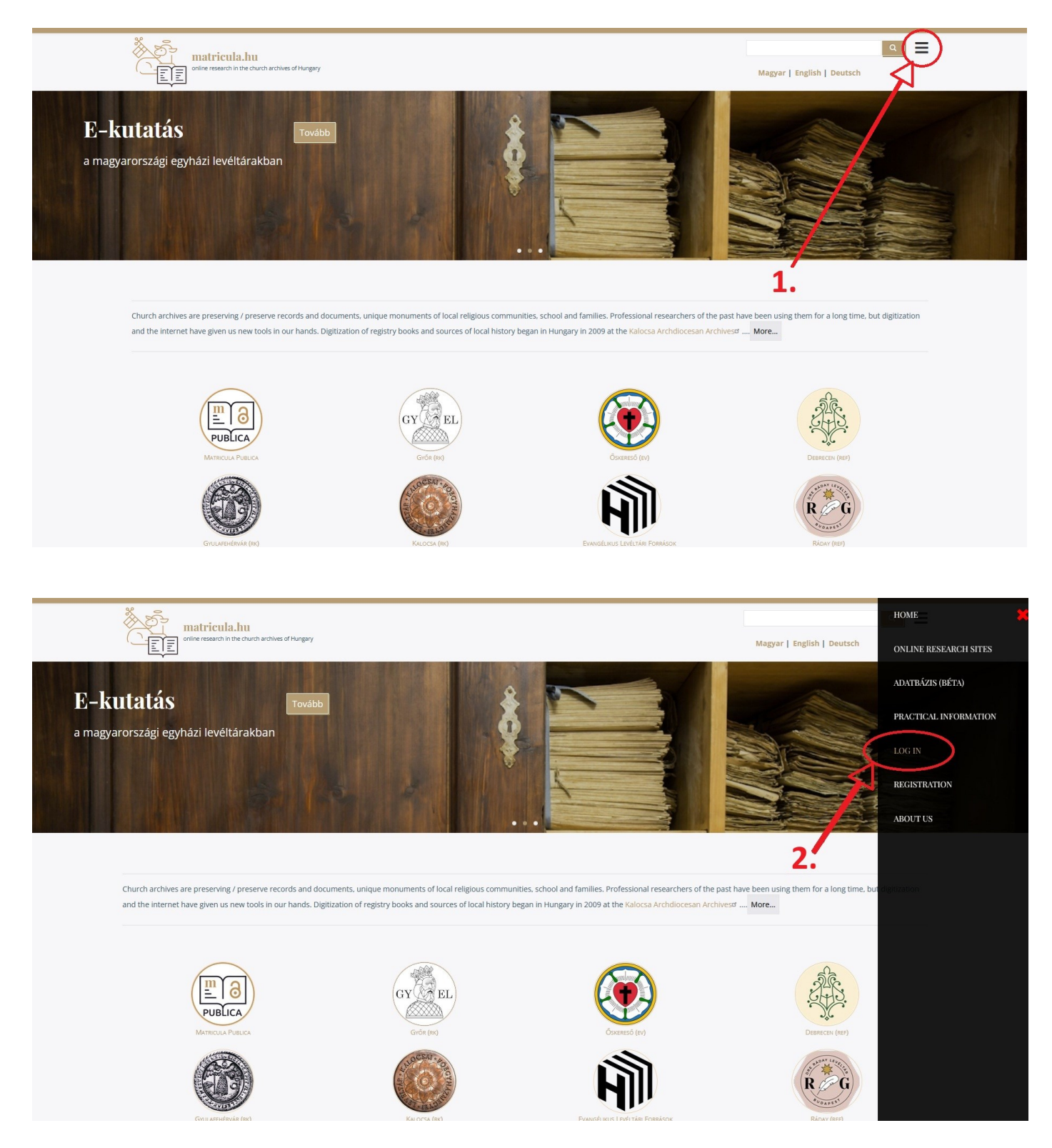

After entering your username/email address and password, click the "Login" button (the username is the part of your email address before the @ sign).

| matricula.hu                                       |                                        | <u>a</u> =                 |
|----------------------------------------------------|----------------------------------------|----------------------------|
|                                                    |                                        | Magyar   English   Deutsch |
| Log in                                             |                                        |                            |
| Log in Create new account Reset your password      |                                        |                            |
| Email or urorname: *                               |                                        |                            |
| info@tonytest.com                                  | 1 2 -                                  |                            |
| Enter your email address or username.              | 3. a.</td <td></td>                    |                            |
| Password: *                                        |                                        |                            |
| ••••••                                             |                                        |                            |
| Enter the password that accompanies your email add | 255.                                   |                            |
|                                                    |                                        |                            |
| Log in                                             | —————————————————————————————————————— |                            |

In the window that appears (My Profile), click on "Research/Kutatás" button.

| e-kutatas a magyarországi egyházi levéltárakban                                                                 | KOSálī: ≒0 elem<br>Magyar   English   Deutsch |
|----------------------------------------------------------------------------------------------------|-----------------------------------------------|
| info<br>Megtekintés Fizetési módok Szerkesztés Rendelések<br>Ennyi ideje tag<br>15 perc 17 másodperc Etőfizetés |                                               |

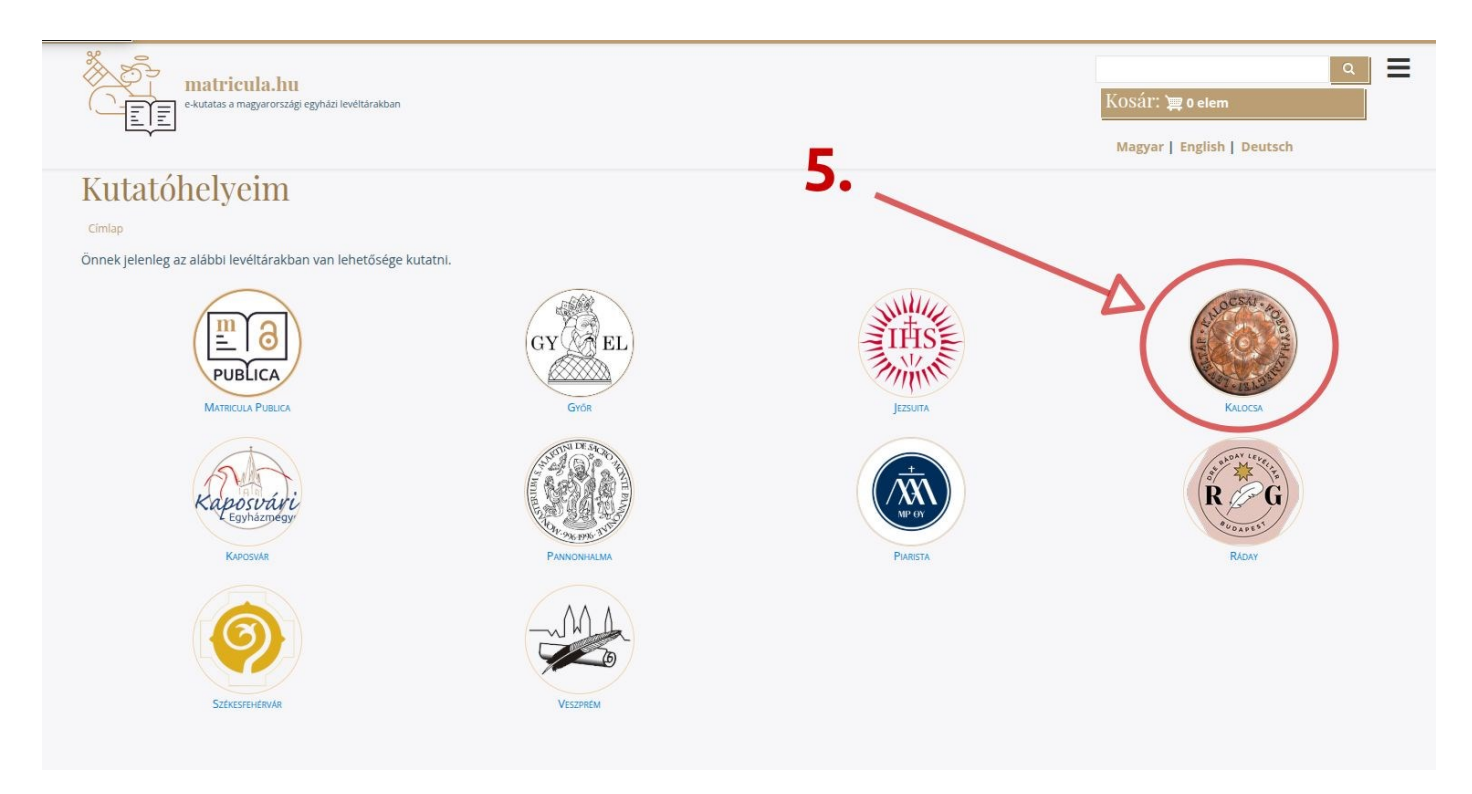

Among the research sites, click on the Archdiocesan Archives Kalocsa.

In the window that appears, select the appropriate KFL service.

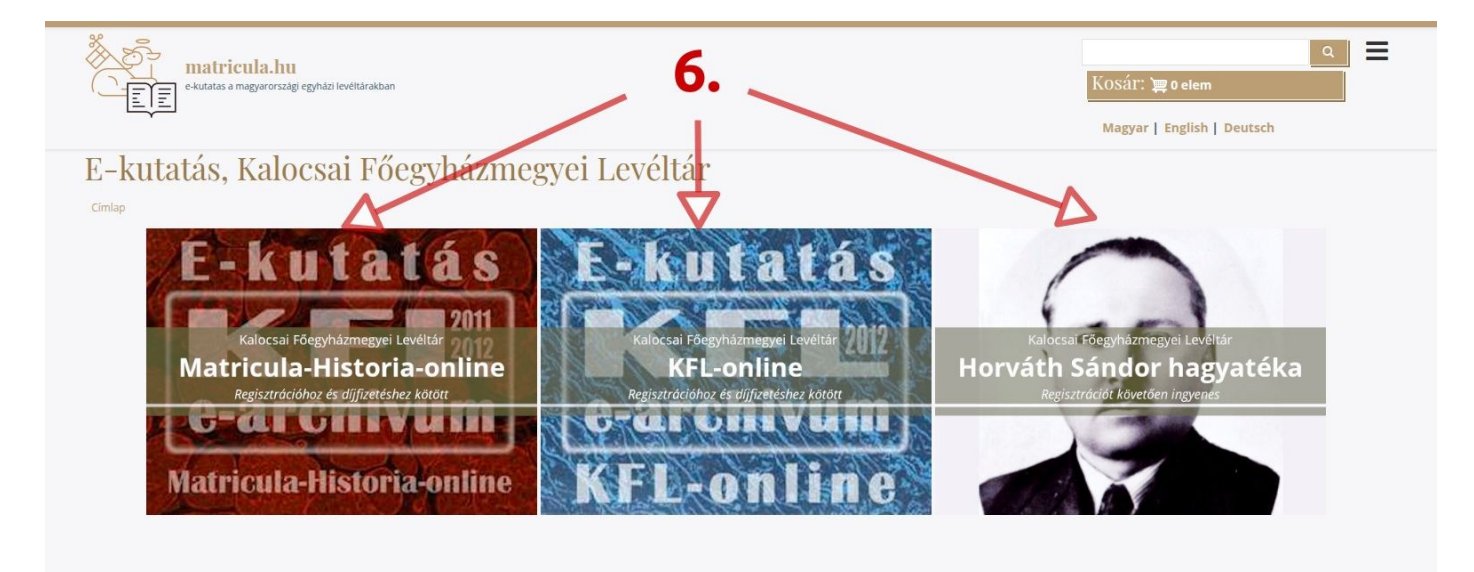

The image collection of our most used Matricula-Historia-online (family history and local history) research service can be searched by settlements/parishes, and the appropriate settlement can be selected by scrolling through the names.

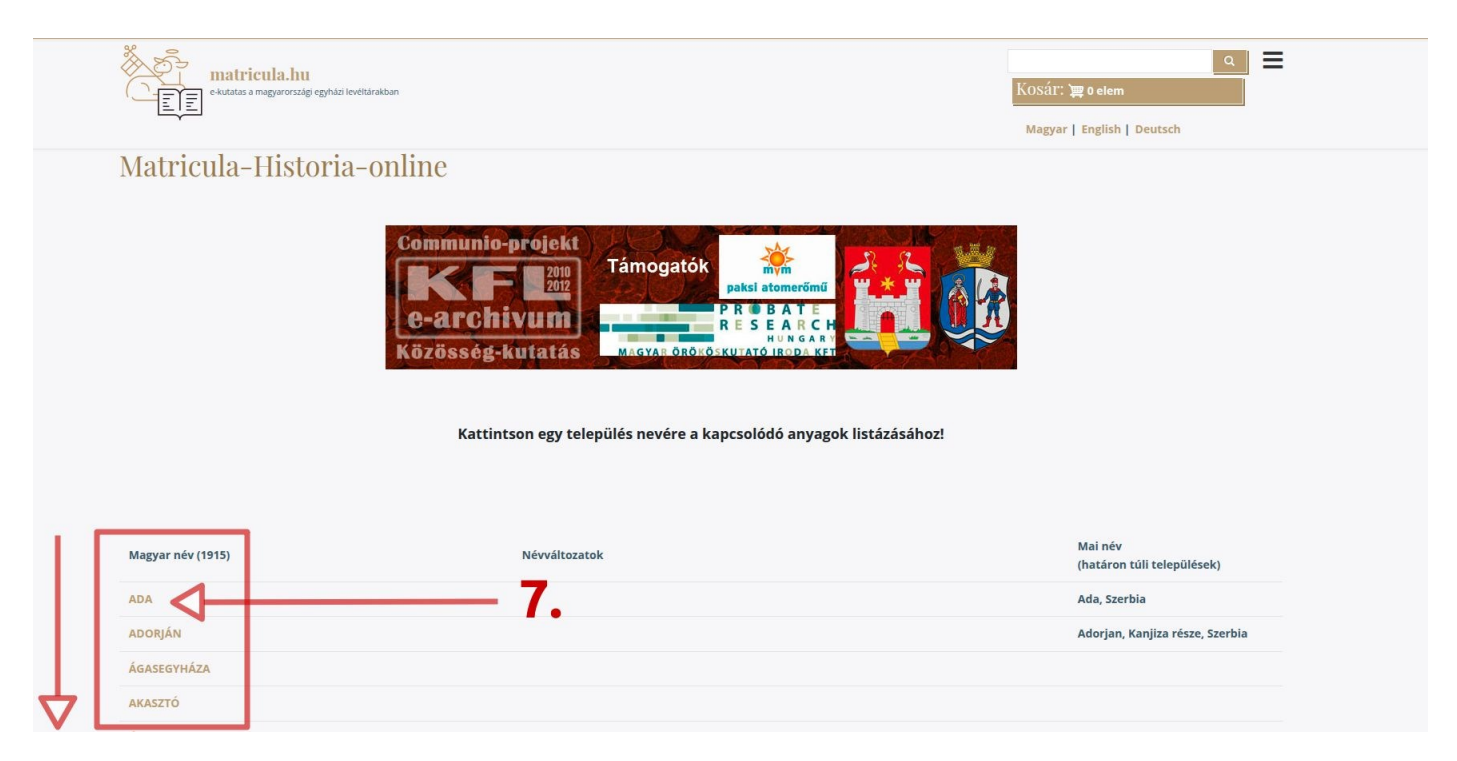

By selecting a specific settlement or parish, libraries containing images of the sources will open under the name.

| eAutatas a magyarországi egyházi levéltárakban                    | ्र<br>Kosár: 🚎 0 elem<br>Magyar   English   Deutsch |  |
|-------------------------------------------------------------------|-----------------------------------------------------|--|
| Böngésző<br>Ada<br>+ Anyakonyv_Matricula<br>+ Kotet_Volumen<br>8. |                                                     |  |
|                                                                   |                                                     |  |

The content is organized into two main sections: the civil registry (Matricula) and local history (Historia, Volumes) libraries can be browsed separately.

| e-kutatas a magyarországi egyházi levéltárakban                                                                               | 오 ) 王<br>KOSál: 漢0 elem<br>Magyar   English   Deutsch |
|----------------------------------------------------------------------------------------------------|-------------------------------------------------------|
| Böngésző<br>Ada<br>Anyakonyy Matricula<br>+ K,E,M_Bapt_Cop_Def<br>+ Mutato_Index<br>+ Vegyes_egyeb_Diversa<br>+ Kotet_Volumen |                                                       |

By following the labels of the libraries, we get to the folders that store the images.

| e-Autatas a magyarországi egyházi levéltárakban                                                                                                    | 오 王<br>Kosár: 漢 0 elem<br>Magyar   English   Deutsch |
|----------------------------------------------------------------------------------------------------|------------------------------------------------------|
| Böngésző                                                                                                    |                                                      |
| Anyakonyv_Matricula<br>K,E,M. Bapt Cop Def<br>+ Ada_E_1811-1829_KFL-VIII-8-b_vol_333<br>+ Ada_E_1826-1922<br>+ Ada_K_1776-1799_EM_1776-1810_Megtertek-1790-1824_KFL-VIII-8-b_vol_343<br>+ Ada_KEM_1762-1776_KFL-VIII-8-b_vol_342<br>+ Ada_K_1800-1820_KFL-VIII-8-b_vol_337<br>+ Ada_K_1820-1829_KFL-VIII-8-b_vol_338<br>+ Ada_K_1820-1842_KFL-VIII-8-b_vol_338<br>+ Ada_K_1830-1844_KFL-VIII-8-b_vol_339<br>+ Ada_K_1830-1844_KFL-VIII-8-b_vol_340 |                                                      |
| + Ada_K_1904-1910_KFL-VIII-8-b_vol_341<br>+ Ada_K_1923-1942_KFL_VIII-7-c_MF-1-2-b                                                                                                    |                                                      |
| + Ada_M_1810-1829_KFL-VIII-8-b_vol_344                                                                                                    |                                                      |

The "Paging" function of the image viewer is launched by clicking the "View Images/Képek megtekintése" button.

| Tevékenységek                         | Ohromium webböngésző        | ← Febr. 28. 10:21 ◆                                                                                                    | * * + | <b>4</b> 0 + <b>Î</b> ▼ |
|---------------------------------------|-----------------------------|----------------------------------------------------------------------------------------------------|-------|-------------------------|
| . 😆                                   |                             | Böngésző   matricula.hu – Chromium                                                                                                    |       | - • 😣                   |
| - · · ·                               | Böngésző   matricula.hu × + | +                                                                                                    |       |                         |
| . 🍯 🗧 🔶                               | C 25 matricula.hu/bkfif?ad  |                                                                                                    | ☆ Д   | <b>4</b> E              |
| • <b>)(</b><br>• 🔲                    |                             | matricula.hu<br>e-kuzdas a muguerországi egyhás i kvétki rakban<br>Magyar   English   Deutsch                                               |       | Î                       |
|                                       | Böngé                       | észő                                                                                                    |       |                         |
| ***                                   | 🗅 Ada                       | 11.                                                                                                    |       |                         |
|                                       | -🗀 Anyakor                  | nyv_Matricula                                                                                                    |       |                         |
| -                                     | -🗀 K,                       | .F.M_Bapt_Cop_Def                                                                                                    |       |                         |
| • • • • • • • • • • • • • • • • • • • |                             | Ada E_1011-1029_KEL VIII-8-b vol 333     Képek megtekintése     Ada E_1826-1922     Ada E_1826-1922     Ada E_1923-1942 KFL VIII-7-c MF-2-b |       |                         |
|                                       |                             | + Ada_K-1776-1799_EM_1776-1810_Megtertek-1790-1824_KFL-VIII-8-b_vol_343                                                                     |       |                         |
| <b>(2)</b>                            |                             | +🗀 Ada_KEM_1762-1776_KFL-VIII-8-b_vol_342                                                                                                   |       |                         |
| . 📰                                   |                             | +© Ada_K 1800-1820_KFL-VIII-8-b_vol_337                                                                                                    |       |                         |
|                                       |                             | +🗅 Ada_K_1820-1829_KFL-VIII-8-b_vol_338                                                                                                    |       |                         |
|                                       |                             | +© Ada_K_1826-1922                                                                                                    |       |                         |
|                                       |                             | + Ada_K_1830-1842_KFL-VIII-8-b_vol_339                                                                                                    |       |                         |
|                                       |                             | +🗀 Ada_K_1899-1904_KFL-VIII-8-b_vol_340                                                                                                    |       |                         |
|                                       |                             | +🗁 Ada_K_1904-1910_KFL-VIII-8-b_vol_341                                                                                                    |       |                         |
|                                       |                             | +🗅 Ada_K_1923-1942_KFL_VIII-7-c_MF-1-2-b                                                                                                    |       |                         |
|                                       |                             | + Ada_M_1810-1829_KFL-VIII-8-b_vol_344                                                                                                    |       | ,                       |

Click on the thumbnails to open the images in full size.

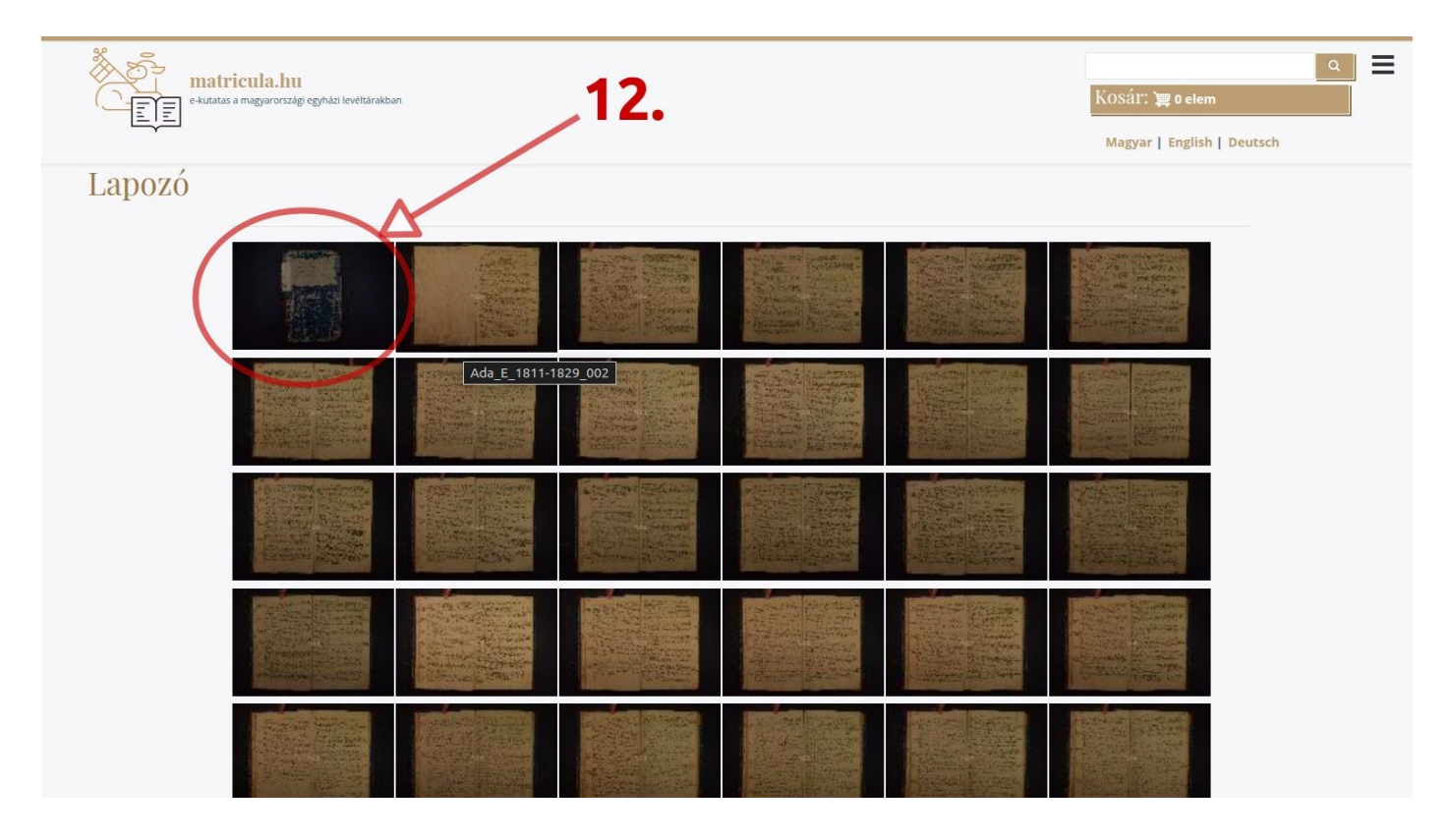

Paging is possible on the image viewer interface or using the right and left navigation keys on the keyboard.

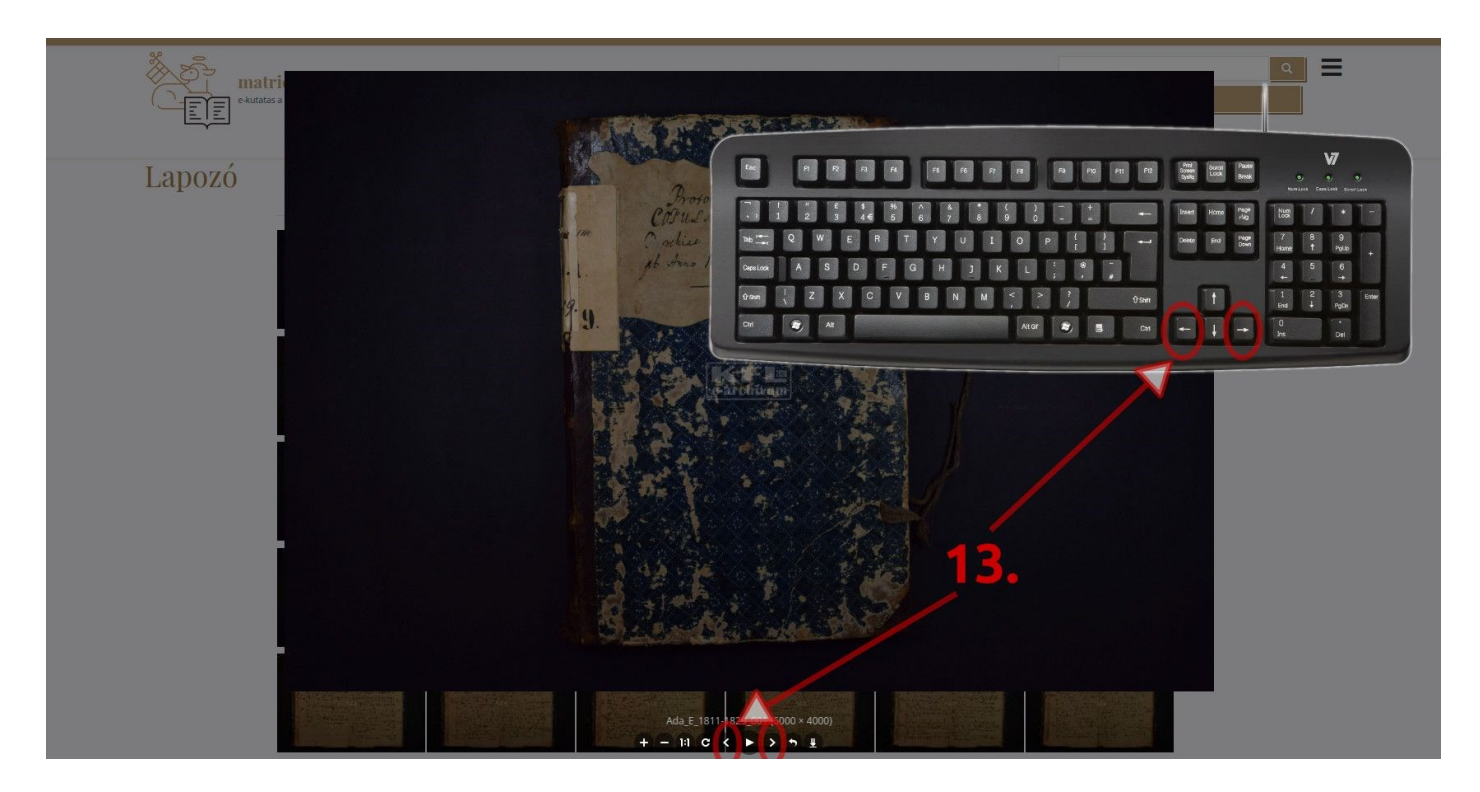

You can also zoom in and out of images using the up and down navigation keys on your keyboard and the mouse wheel.

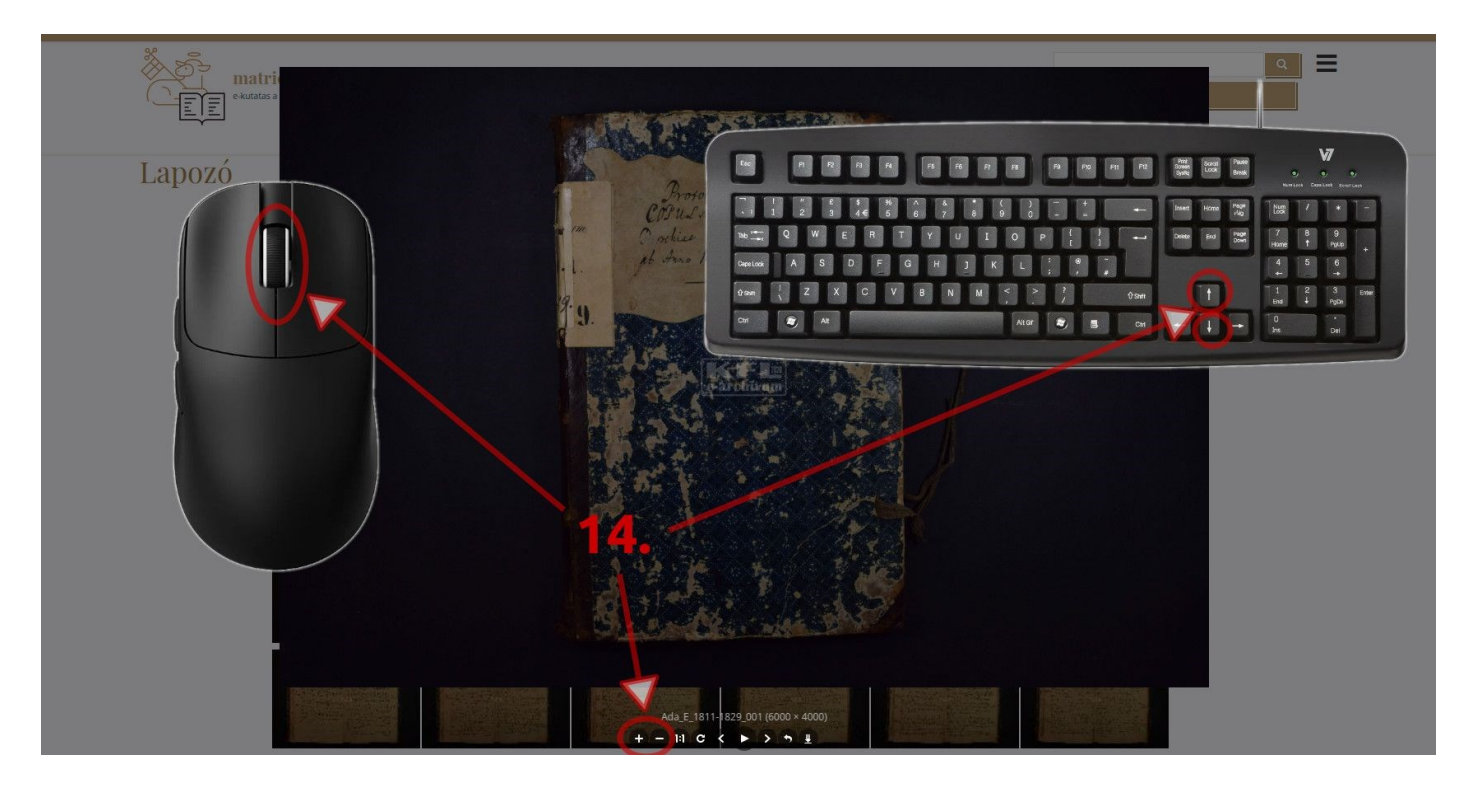

When you are finished with your research, please use the "Logout/Kijelentkezés" function!

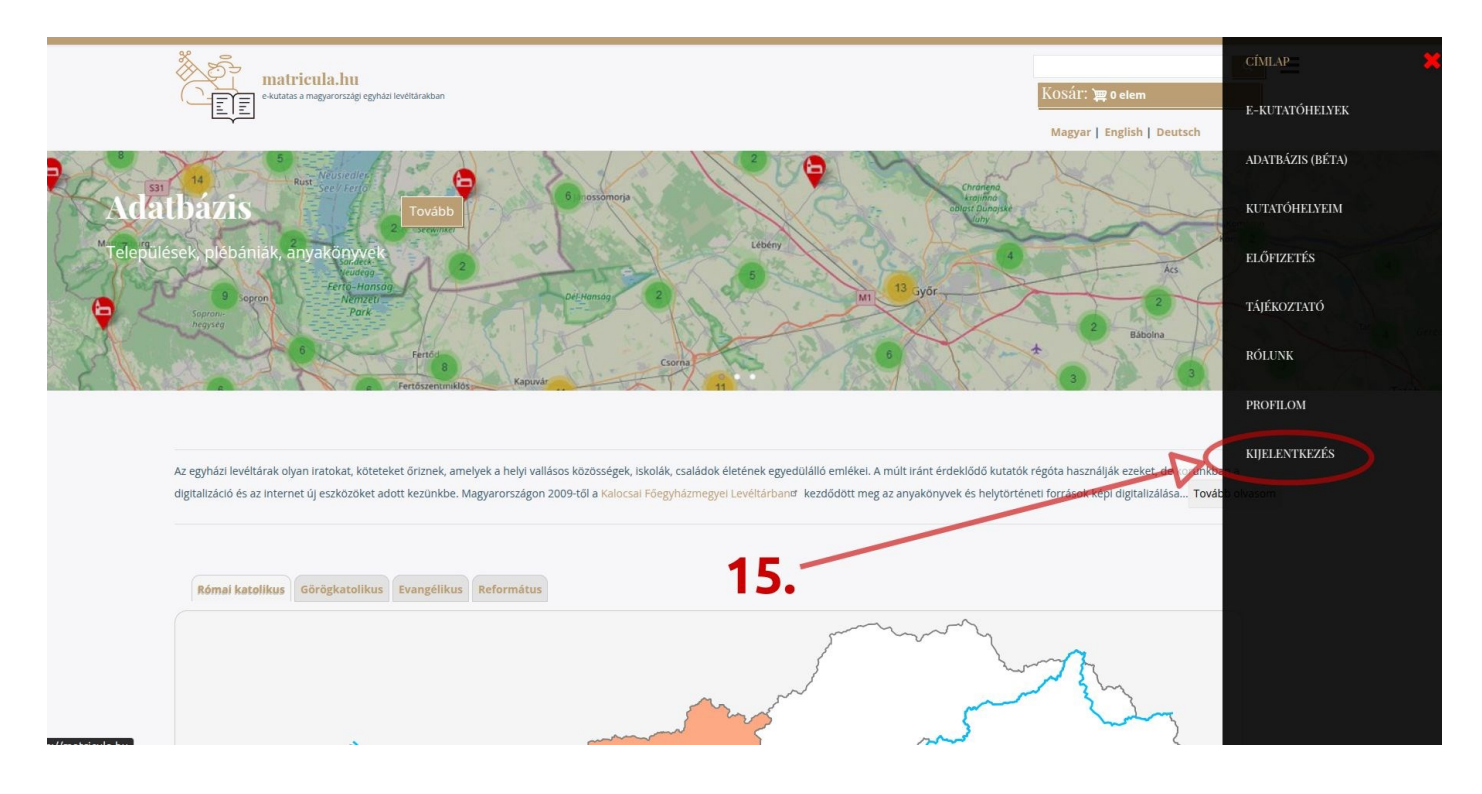

We wish you successful research!